## Xplore Email using Windows Live Mail 2011, 2012

## **Changing your Settings**

Windows Live Mail (WLM) may prompt you for your User Name and Password. If so, click Cancel

- 1. Click on the dropdown arrow in the top left, select Options, and then Email accounts...
  - Inbox Windows Live Mail

     Image: Save
     Image: Save

     Save
     Image: Save

     Image: Save
     Image: Save

     Image: Save
     Image: Save

     Image: Save
     Image: Save

     Image: Save
     Image: Save

     Image: Save
     Image: Save

     Image: Save
     Image: Save

     Image: Save
     Image: Save

     Image: Save
     Image: Save

     Image: Save
     Image: Save

     Image: Save
     Image: Save

     Image: Save
     Image: Save

     Image: Save
     Image: Save

     Image: Save
     Image: Save

     Image: Save
     Image: Save

     Image: Save
     Image: Save

     Image: Save
     Image: Save

     Image: Save
     Image: Save

     Image: Save
     Image: Save

     Image: Save
     Image: Save

     Image: Save
     Image: Save

     Image: Save
     Image: Save

     Image: Save
     Image: Save

     Image: Save
     Image: Save

     Image: Save
     Image: Save

     Image: Save
     Image: Save
- 2. Select your Account under **Mail**, (your email domain name after the @ sign, followed by your user name before the @ sign in brackets), and click **Properties**
- 3. Go to the Servers tab
  - a. Verify the following settings, and change them if necessary:
    - i. My incoming mail server is a
      - 1. If it's IMAP, Incoming mail (IMAP): imap.xplore.net
      - 2. If it's POP3, Incoming mail (POP3): pop.xplore.net
    - ii. Outgoing mail (SMTP): smtp.xplore.net
    - iii. Email username: your full email address, including the portion after the @ symbol
    - iv. Password: your email password
    - v. Outgoing Mail Server

## 1. My server requires authentication: checked

- 4. Go to the Advanced tab
  - a. Verify the following settings, and change them if necessary:
    - i. Outgoing mail (SMTP): 465
    - ii. This server requires a secure connection (SSL): checked
    - iii. Incoming server:
      - 1. If it's IMAP: 993
      - 2. If it's **POP3: 995**
    - iv. This server requires a secure connection (SSL): checked
- 5. Click OK, then Close